# Option 1 Using Area Median Income

#### **Option 1: Using Area Median Income**

This document describes how to use **Option 1**, **Area Median Income** to determine a project's required local match. The area median household incomes and populations of census tracts will be obtained from the US Census Bureau Website using the 2021 American Community Survey 5 -year Estimates.

Before you can determine your project's required local match you first need to identify the <sup>1</sup>/<sub>2</sub> mile buffer around your project. If you have not done so yet, you can find information on how to do this on the <u>CCLGP website</u> in the document called "START HERE: Determine the Half Mile Limits Around Your Project." The document contains suggestions for how to use Google Maps to identify the limits around your project. Once you have determined the limits proceed with the directions below.

- 1. Finding Local Match
  - Example project site: Bandini Canyon Park, San Pedro.
  - Go to: Explore Census Data
  - Type "B19013" in the search bar.
  - Select the first drop box down option, "B19013," shown highlighted below.

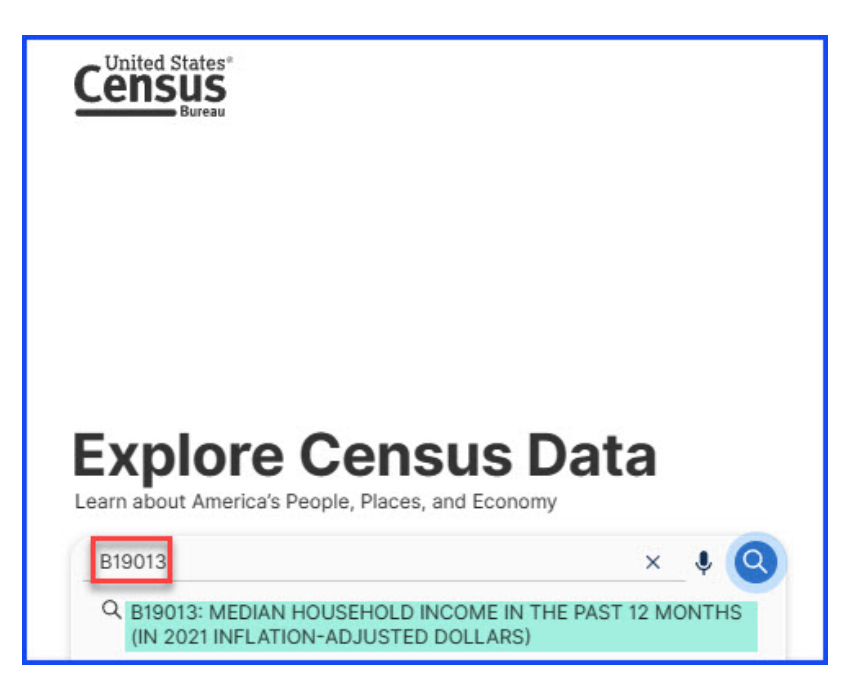

2. Locate the dropdown list shown here and click on the arrow to open the list.

| Census<br>Bigolis MED                                                                                                    | IAN HOUSEHOLD INCOME IN THE PAST 12 MONTHS (IN 🗙 👔 🌷 🝳 Advanced Search                                                                                                    |
|----------------------------------------------------------------------------------------------------|----------------------------------------------------------------------------------------------------|
| All T<br>1 Result<br>View: 10   25   50 Download Table Data                                                                    | ables         Maps         Pages           American Community Survey         B19013  MEDIAN HOUSEHOLD INCOME IN THE PAST 12 MONTHS (IN 2021 INFLATION-ADJUSTED DOLLARS)           2021: ACS 1-Year Estimates Detailed Tables Olymory         Universe: Households                                                                                                    |
| American Community Survey<br>B19013   MEDIAN HOUSEHOLD INCOME IN THE PAST<br>12 MONTHS (IN 2021 INFLATION-ADJUSTED<br>DOLLARS) | Image: Second second second |
| (e) View All 27 Products                                                                                                    | Label         Estimate         Margin of Error           Median household income in the past 12 months (in 2021 inflation-adjusted dollars)         6.06,07,07         1.334                                                                                                    |

3. Select the 2021: ACS 5-Year Estimates Detailed Tables

| United States*<br>BI9013: MED<br>Bureau<br>All T                                                                                                    | NAN HOUSEHOLD INCOME IN THE PAST 12 MONTHS (IN X<br>ables Maps Pages                                                                                                    | / 🕴 🤇      | Advanced Search                                                                                                    |                 |
|----------------------------------------------------------------------------------------------------|----------------------------------------------------------------------------------------------------|------------|----------------------------------------------------------------------------------------------------|-----------------|
| 1 Result            View: 10   25   50         Download Table Data                                                                                       | American Community Survey B19013   MEDIAN HOUSEHOLD INCOME IN THE PAS 2021: ACS 1-Year Estimates Detailed Tables                                                                     | T 12 MONTH | IS (IN 2021 INFLATION-ADJUSTED DOLL                                                                                                    | ARS)            |
| American Community Survey<br>B19013   MEDIAN HOUSEHOLD INCOME IN THE PAST<br>12 MONTHS (IN 2021 INFLATION-ADJUSTED<br>DOLLARS)<br>① View All 27 Products | 2021: ACS 5-Year Estimates Detailed Tables<br>2020: ACS 5-Year Estimates Detailed Tables<br>2019: ACS 1-Year Estimates Detailed Tables<br>2019: ACS 5-Year Estimates Detailed Tables | f Error    | Prime         Prime         Prim         Prime         Prime <thp< td=""><td></td></thp<> |                 |
|                                                                                                    | 1 2018: ACS 1-Year Estimates Detailed Tables                                                                                                    |            | Estimate                                                                                                    | Margin of Error |
|                                                                                                    | 2018: ACS 5-Year Estimates Detailed Tables<br>2017: ACS 1-Year Estimates Detailed Tables<br>2017: ACS 5-Year Estimates Detailed Tables                                               | )          | 69,717                                                                                                    | ±134            |

4. Select the "Maps" tab from the ribbon.

|                                                                   | B19013                                                                                              | : MEDIAN HOUS                                                                                                    | EHOLD II<br>Maps | NCOME IN          | I THE P     | AST 12     | 2 MONT       | HS (IN X | . / •      | 9              | Advanced        | s <b>∑</b> arch |       |              |  |
|-------------------------------------------------------------------|----------------------------------------------------------------------------------------------------|----------------------------------------------------------------------------------------------------|------------------|-------------------|-------------|------------|--------------|----------|------------|----------------|-----------------|-----------------|-------|--------------|--|
| I Result           View: 10   2                                   | 5   50 Download Table                                                                               | American Community Survey<br>Median household income in the past 12 months (in 2021 inflation-adjusted dollars)—Estimate in<br>2021: ACS 5-Year Estimates Detailed Tables |                  |                   |             |            |              |          |            | in <b>2021</b> |                 |                 |       |              |  |
| SELECTIO                                                          | N MAP                                                                                               | رفي<br>Variable(s)                                                                                                    | Select           | (X)<br>Clear Geos | ()<br>Layer | t∎<br>Year | )<br>Dataset | Basemap  | Boundaries | Č.<br>Colors   | (i)<br>Identify | 田<br>Table      | Notes | (2)<br>Share |  |
| American Co<br>B19013   M<br>12 MONTH<br>DOLLARS)<br>⊕ View All 2 | nimunity Survey<br>IEDIAN HOUSEHOLD INCOME IN THE PA<br>S (IN 2021 INFLATION-ADJUSTED<br>7 Products | IST                                                                                                    |                  | ی<br>مر           |             |            | and a second | C.Þ      |            |                |                 |                 |       |              |  |

- 5. Click on "Geography,"
  - Select "Census Tract," and pause while it loads.

| Census                           |   | B19013                                                                  |                                                | × 🕧 🎙 🥝                                    | Advanced Se | arch                                                                                                    |
|----------------------------------|---|-------------------------------------------------------------------------|------------------------------------------------|--------------------------------------------|-------------|----------------------------------------------------------------------------------------------------|
| Bureau                           |   | All Tables Maps                                                         | Pages                                          |                                            |             |                                                                                                    |
| 1 Filter ③                       | « | Select Geography Geographic Entities Summary Levels Q. Search Geography | 1 Result  View: 10   25   50 Download Table Da |                                            |             |                                                                                                    |
| Q Search for filter              |   | Most Commonly Used Geogram                                              | ohies                                          | State                                      | 0           | SELECTION MAP<br>American Community Survey<br>B190131 MEDIAN HOUSEHOLD INCOME IN THE<br>PAST 12 MONTHS (IN 2021 INEL ATION-ADJUSTED |
| Ceography Surveys Surveys Topics |   | County                                                                  | ٢                                              | Place                                      | $\odot$     | DOLLARS)      View All 27 Products                                                                                                  |
| TYears >                         |   | ZIP Code Tabulation Area                                                | 0                                              | Metropolitan/Micropolitan Statistical Area | $\odot$     |                                                                                                    |
|                                  |   | Census Tract                                                            | ٥                                              | Block                                      | $\odot$     |                                                                                                    |
|                                  |   | Block Group                                                             | ۲                                              |                                            |             |                                                                                                    |

6. Select "California," pause while it loads.

| Census              | B19013 × / & Q Advanced St                                                        | earch                                                                                                    |
|---------------------|-----------------------------------------------------------------------------------|----------------------------------------------------------------------------------------------------|
| Bureau              | All Tables Maps Pages                                                             |                                                                                                    |
| 1 Filter ⑦          | <ul> <li>Census Tract / Select State</li> <li>Within other geographies</li> </ul> | 1 Result         Comparison           View: 10   25   50         Download Table Data                                  |
| Clear search (j)    | Q     Search State                                                                | SELECTION MAP                                                                                                    |
| Q Search for filter | <ul> <li>Alabama</li> <li>Alaska</li> </ul>                                       | American Community Survey<br>B19013   MEDIAN HOUSEHOLD INCOME IN THE<br>DAST 12 MONTHS (IN 2021 INEL ATION-AD ILISTED |
| Geography >         | <ul> <li>Arizona</li> <li>Arkansas</li> </ul>                                     | DOLLARS)  View All 27 Products                                                                                        |
| Topics >            | California                                                                        |                                                                                                    |
| 🛱 Years >           | Connecticut                                                                       |                                                                                                    |

7. Scroll down and select the **county in which your project is located**. This example uses Los Angeles County. (Although it is an option to pick "All Census Tracts within California," it is not recommended as it will likely bog down your computer.)

| United States       | B19013                                          | × [] 🎙 🔇 | Advanced Sea | irch                                |                     |
|---------------------|-------------------------------------------------|----------|--------------|-------------------------------------|---------------------|
| Bureau              | All Tables Maps Pages                           |          |              |                                     |                     |
| 1 Filter ⑦          | Census Tract / California / Select County       |          | ×            | 1 Result<br>View: 10   25   50      | Cownload Table Data |
| Clear search 👔      | Q Search County                                 |          |              | SELECTION MAD                       |                     |
|                     | All Census Tracts within California             |          | 1            | SELECTION MAP                       |                     |
| Q Search for filter | Alameda County, California                      |          |              | American Comparity Compa            |                     |
| 128 Codes >         | Alpine County, California                       |          |              | B19013   MEDIAN HOUSEH              | OLD INCOME IN THE   |
| Ø Geography >       | Amador County, California                       |          |              | PAST 12 MONTHS (IN 2021<br>DOLLARS) | INFLATION-ADJUSTED  |
| Surveys >           | Butte County, California                        |          |              | View All 27 Products                |                     |
| I Topics            | Calaveras County, California                    |          |              |                                     |                     |
|                     | Colusa County, California                       |          |              |                                     |                     |
| T Years >           | Contra Costa County, California                 |          |              |                                     |                     |
|                     | Del Norte County, California                    |          |              |                                     |                     |
|                     | El Dorado County, California                    |          |              |                                     |                     |
|                     | Fresno County, California                       |          |              |                                     |                     |
|                     | Glenn County, California                        |          |              |                                     |                     |
|                     | <ul> <li>Humboldt County, California</li> </ul> |          |              |                                     |                     |
|                     | Imperial County, California                     |          |              |                                     |                     |
|                     | Inyo County, California                         |          |              |                                     |                     |
|                     | Kern County, California                         |          |              |                                     |                     |
|                     | Kings County, California                        |          |              |                                     |                     |
|                     | Lake County, California                         |          |              |                                     |                     |
|                     | Lassen County, California                       |          |              |                                     |                     |
|                     | Los Angeles County, California                  |          |              |                                     |                     |

- 8. Select "All Census Tracts within Los Angeles County, California. Pause for loading.
  - Click on the two arrows in the upper right corner of the page, "<<", highlighted below.

|                                                      | B19013 X I & Q Advanced S                                                                                                    | search                                                                                                    |
|------------------------------------------------------|----------------------------------------------------------------------------------------------------|----------------------------------------------------------------------------------------------------|
| 2 2 Filters ⑦ 《                                      | Census Tract / California / Los Angeles County, California / Select Census Tract     Within other geographies     Search Census Tract     All Census Tract                                                          | 1 Result<br>View: 10   25   50 Download Table Data                                                                                                    |
| Q. Search for filter<br>123 Codes ><br>© Geography > | Census Tract 1011.10, Los Angeles County, California Census Tract 1011.22, Los Angeles County, California Census Tract 1012.10, Los Angeles County, California Census Tract 1012.20, Los Angeles County, California | American Community Survey<br>B19013   MEDIAN HOUSEHOLD INCOME IN THE<br>PAST 12 MONTHS (IN 2021 INFLATION-ADJUSTED<br>DOLLARS)<br>① View All 14 Products |
| iii Surveys ><br>iiii Topics ><br>iiii Years >       | Census Tract 1012.21, Los Angeles County, California Census Tract 1012.22, Los Angeles County, California Census Tract 1013, Los Angeles County, California Census Tract 1014, Los Angeles County, California       |                                                                                                    |

- 9. Now you can zoom in and find your project census tracts.
  - See the two tips below for making this easier.

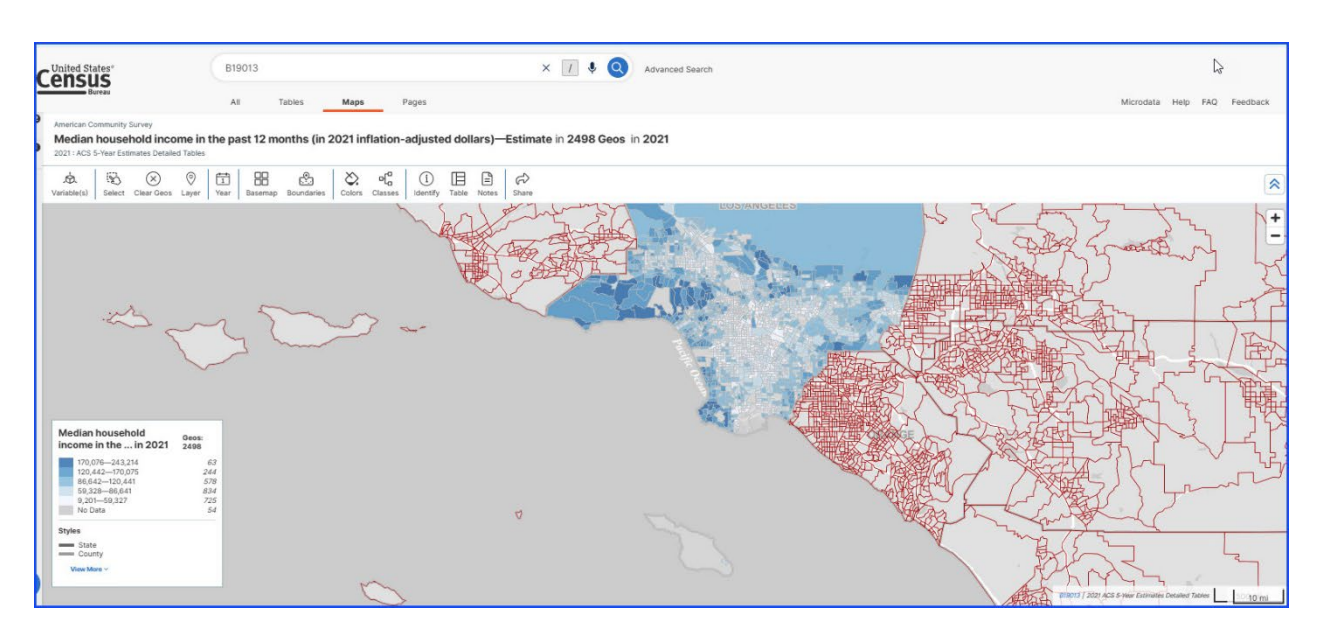

• <u>TIP 1</u>. To make road and highways more visible, click on "Basemap" on the toolbar and chose "Detailed."

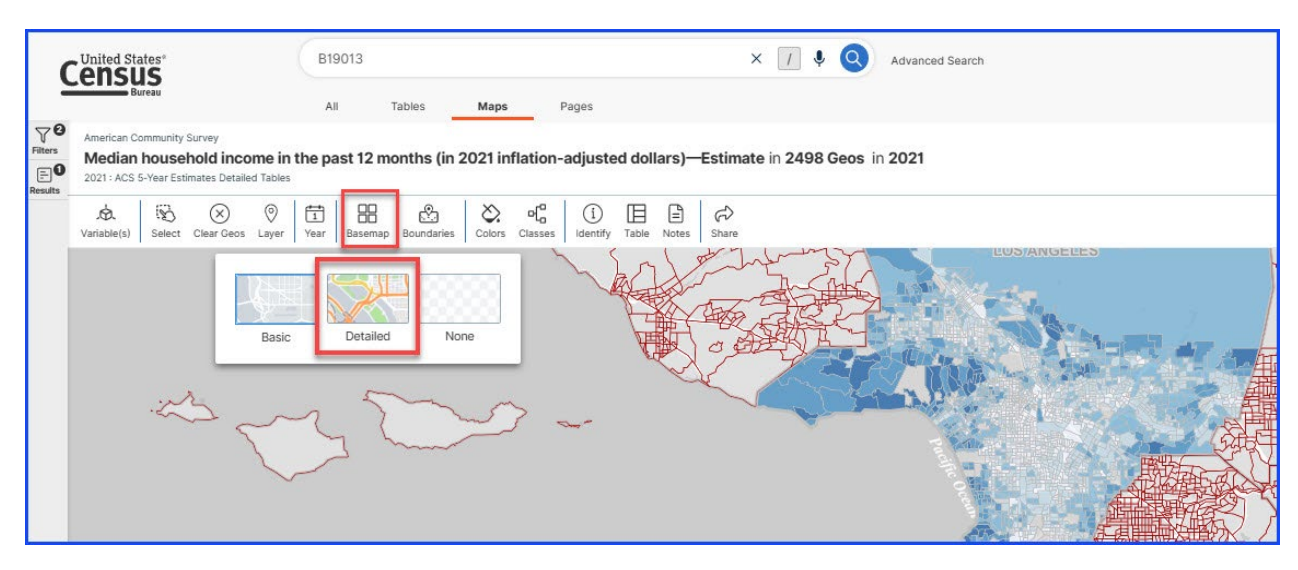

• **TIP 2**. Increase the transparency to see the roads better. Click on the "Colors" button on the toolbar, then slide the Transparency button.

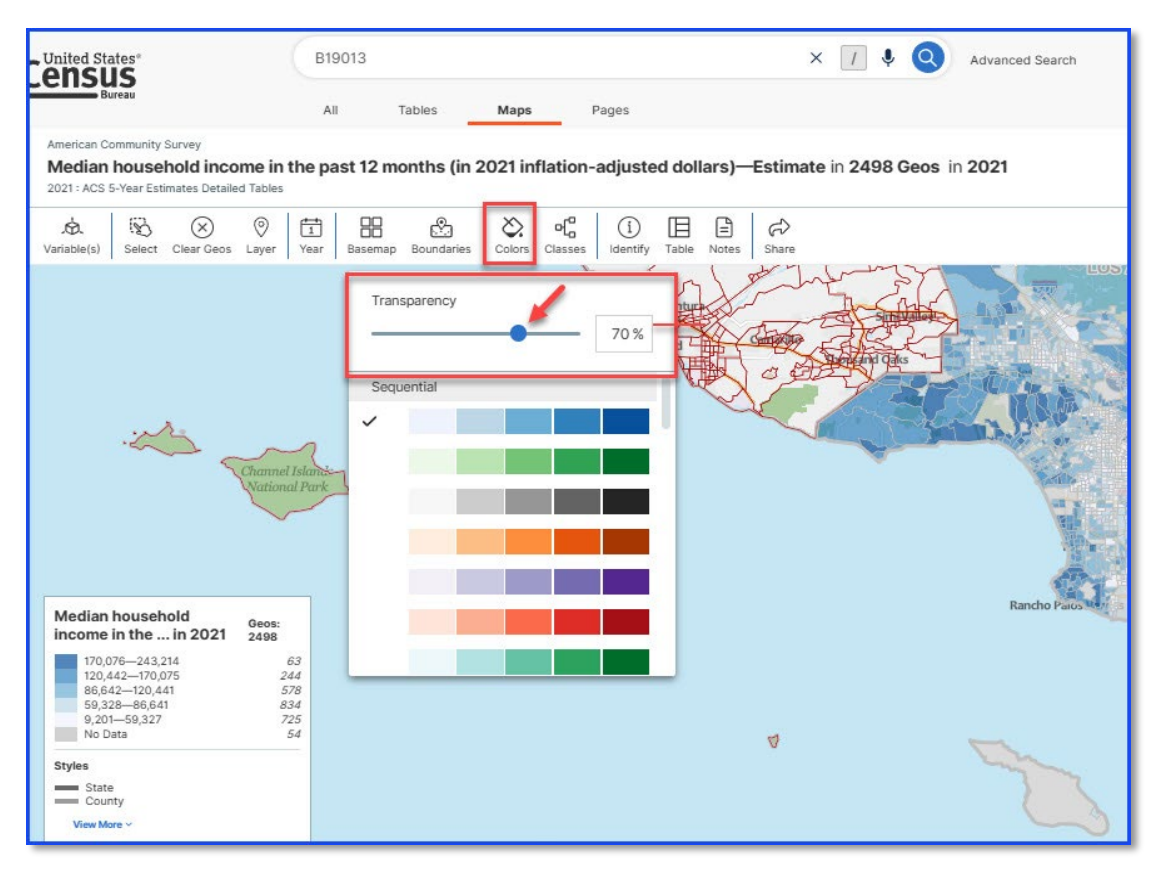

10. Now find the census tracts determined in Step 1 to be relevant to your project.

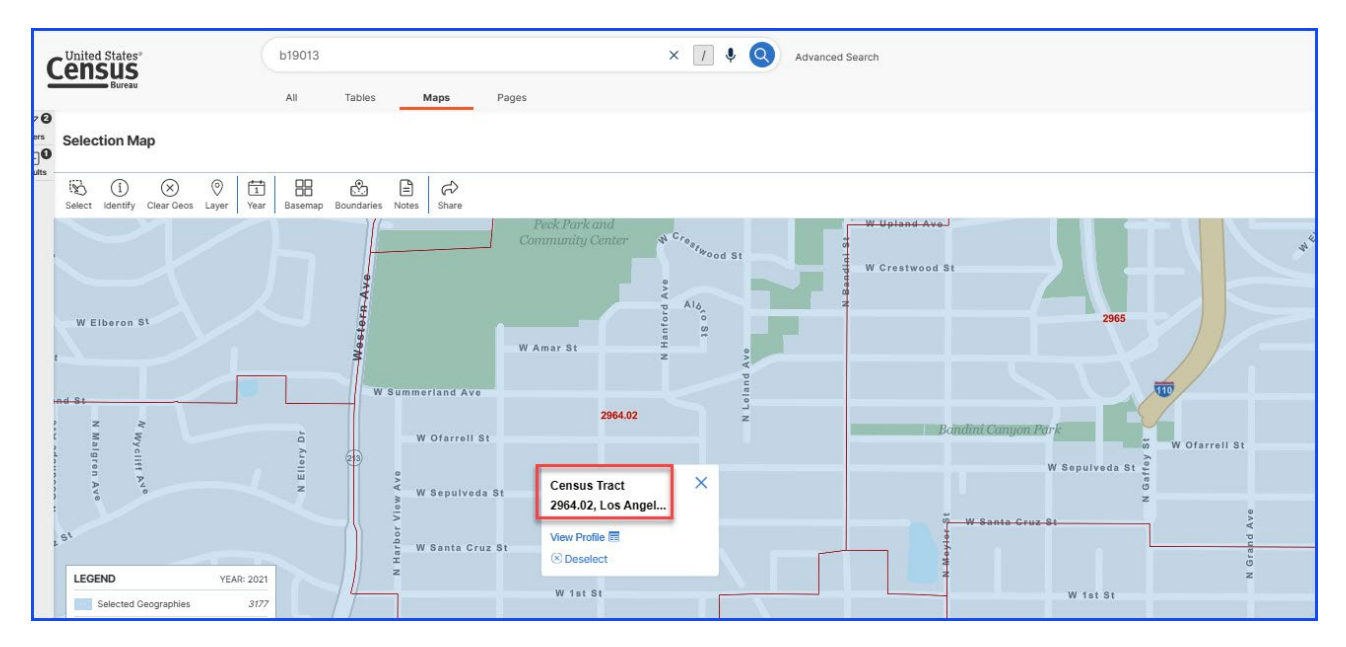

| List t<br>(For information on the 4 o                              | <mark>he Option Used to D</mark><br>ptions, see the progr<br>Communities | etermine SOD:<br>am guidelines se<br>3".) | ction "Underserved                                                              | Option 1: Area<br>Median Income         |
|--------------------------------------------------------------------|--------------------------------------------------------------------------|-------------------------------------------|---------------------------------------------------------------------------------|-----------------------------------------|
| Location Relative to<br>Project Site(s)                            | Census Tract<br>Number*                                                  | Census Tract<br>Population                | Metric Score of<br>Census Tract<br>(using the chosen<br>option listed<br>above) | SOD of Tract<br>(3) × (4)               |
| (1)                                                                | (2)                                                                      | (3)                                       | (4)                                                                             | (5)                                     |
| Project Site A                                                     |                                                                          |                                           |                                                                                 |                                         |
| Within a ½ mile radius of<br>the perimeter of the<br>project site  | 2962-10                                                                  |                                           | 48 085 00                                                                       | _                                       |
| Within a ½ mile radius of<br>the perimeter of the                  | 2702.10                                                                  |                                           | 40,000.00                                                                       | ~~~~~~~~~~~~~~~~~~~~~~~~~~~~~~~~~~~~~~~ |
| project site.                                                      | 2963.00                                                                  |                                           | 86,576.00                                                                       | -                                       |
| Within a ½ mile radius of<br>the perimeter of the<br>project site. | 2964.02                                                                  |                                           | 137,379.00                                                                      |                                         |
| Within a ½ mile radius of the perimeter of the                     |                                                                          |                                           |                                                                                 |                                         |
| project site.                                                      | 2966.00                                                                  |                                           | 43,621.00                                                                       |                                         |
| Within a ½ mile radius of<br>the perimeter of the                  |                                                                          |                                           |                                                                                 |                                         |
| project site.                                                      |                                                                          |                                           |                                                                                 |                                         |
| Within a ½ mile radius of<br>the perimeter of the                  |                                                                          |                                           |                                                                                 |                                         |
| Within a ½ mile radius of<br>the perimeter of the                  |                                                                          |                                           |                                                                                 |                                         |
| project site.                                                      |                                                                          |                                           |                                                                                 |                                         |
|                                                                    | TOTALS                                                                   | -                                         |                                                                                 | -                                       |
| SOD                                                                | of Community Surrou                                                      | nding the Projec                          | t = <u>Total of Column 5</u><br>Total of Column 3                               |                                         |

#### 11. Start to fill in Table 1. Be sure to fill in which option you are using.

- 12. Now that you have Median Income you need to get the **population** of each tract. To do this you will start the process again, searching for a different report.
  - Return to the starting point at: Explore Census Data
  - Type "B01003" in the search bar.

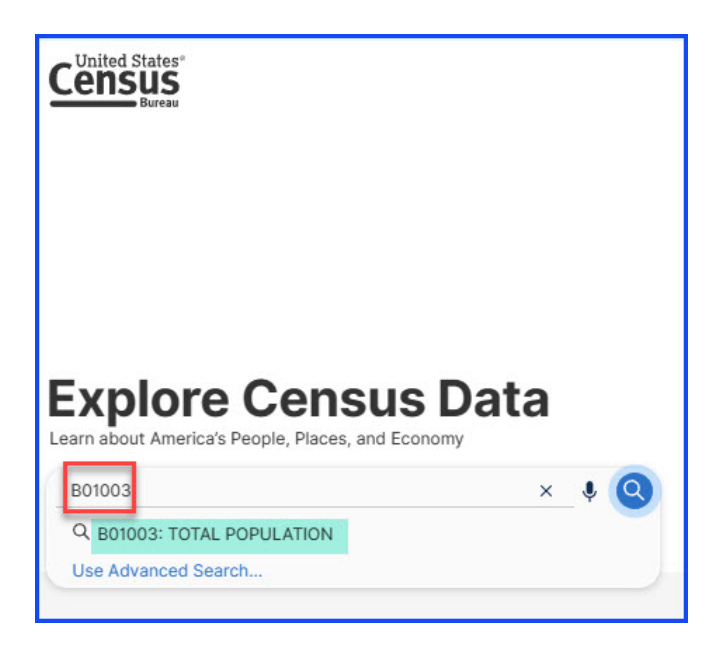

13. Locate the dropdown list shown here and click on the arrow to open the list.

|                                                                                       | B01003: TOT | TAL POPULATION × 1/ V Q Advanced Search                                                                                                    |
|---------------------------------------------------------------------------------------|-------------|----------------------------------------------------------------------------------------------------|
| 1 Result<br>View: 10   25   50                                                        | K           | American Community Survey B01003   TOTAL POPULATION 2021: ACS 1-Year Estimates Detailed Tables Universe: Total population                                                                                                    |
| American Community Survey<br><b>B01003   TOTAL POPULATION</b><br>View All 27 Products |             | Image: Second Second |
|                                                                                       |             | United States                                                                                                    |
|                                                                                       |             | Label Estimate Margin of Error                                                                                                    |
|                                                                                       |             | Total 331,893,745 *****                                                                                                    |
|                                                                                       |             |                                                                                                    |

## 14. Select the 2021: ACS 5-Year Estimates Detailed Tables

| Census<br>Bureau                                              | B01003: TOT | TAL POPULATION                                                                                                    | X / I Q Advanced Search                       |
|---------------------------------------------------------------|-------------|----------------------------------------------------------------------------------------------------|-----------------------------------------------|
| 2<br>1 Result<br>View: 10   25   50                           | K           | American Community Survey<br>B01003 TOTAL POPULATION<br>2021: ACS 1-Year Estimates Detailed Tables                                                                                      |                                               |
| American Community Survey<br><b>B01003   TOTAL POPULATION</b> |             | 2021: ACS 5-Year Estimates Detailed Tables<br>2020: ACS 5-Year Estimates Detailed Tables<br>2019: ACS 1-Year Estimates Detailed Tables<br>2019: ACS 5-Year Estimates Detailed Tables    | f Error Restore Excel CSV ZIP Share Print Map |
|                                                               |             | 2018: ACS 1-Year Estimates Detailed Tables     2018: ACS 5-Year Estimates Detailed Tables     2017: ACS 1-Year Estimates Detailed Tables     2017: ACS 5-Year Estimates Detailed Tables | Margin of Error                               |
|                                                               |             |                                                                                                    |                                               |

## 15. Select the "MAPS" tab from the ribbon

| 9           |                                                        | B01003: TOT                                                                                                    | ALTPOPULATION × // V Q Advanced Search                                                                                                    |
|-------------|--------------------------------------------------------|----------------------------------------------------------------------------------------------------|----------------------------------------------------------------------------------------------------|
| 0<br>:<br>0 | 1 Result<br>View: 10   25   50                         | All Contract of Contract of Co | American Community Survey Total—Estimate in 2021 2021 : ACS 5-Year Estimates Detailed Tables                                                                                                    |
| 5           | SELECTION MAP                                          |                                                                                                    | Image: Constraint of the second second se |
|             | American Community Survey<br>B01003   TOTAL POPULATION |                                                                                                    |                                                                                                    |

# 16. Select the "Geography" filter on the left.

| Census                                                                    | B01003: TOTAL POPULATION                                                                                                    | × 📝 🄄 Advanced Search                                                                                                    |             |
|---------------------------------------------------------------------------|----------------------------------------------------------------------------------------------------|----------------------------------------------------------------------------------------------------|-------------|
| Bureau                                                                    | All Tables Maps Pages                                                                                                    |                                                                                                    | N           |
| 2 Filters ⑦ 《<br>□ B01003 ▲ ⑦ United States ×                             | 1 Result         Compared with the second second secon | American Community Survey Total—Estimate in 2021 2021: ACS 5-Year Estimates Detailed Tables                                                                                                    | 2           |
| Clear search & filters (1)                                                | SELECTION MAP                                                                                                    | Image: Select     Image: Select     Imag | Notes Share |
| Q Search for filter<br>223 Codes ><br>© Geography                         | American Community Survey<br><b>B01003  </b> TOTAL POPULATION<br>(*) View All 27 Products                                                                                                    | and the second second                                                                                                    |             |
| <ul> <li>Burveys &gt;</li> <li>Topics &gt;</li> <li>Years &gt;</li> </ul> |                                                                                                    |                                                                                                    |             |

17. Repeat the process you did early to show all the cencus tracts in a county. First select "Census Tract".

|                                                 | B01003: TOTAL POPULATION                                                                                     |                            | × [] \$ Q                                  | Advanced Se | earch                                                                            |                     |
|-------------------------------------------------|----------------------------------------------------------------------------------------------------|----------------------------|--------------------------------------------|-------------|----------------------------------------------------------------------------------|---------------------|
| 2 Filters ⑦ 《<br>0 Ⅲ 801003 ▲ ♥ United States × | All Tables Maps Select Geography Geographic Entities Summary Levels                                          | Pages                      |                                            | ×           | 1 Result<br>View: 10   25   50                                                   | Cownload Table Data |
| Clear search & filters @                        | Q Search Geography<br>Most Commonly Used Geo                                                                 | graphies                   |                                            | _           | American Community Survey<br>B01003   TOTAL POPULATION<br>• View All 27 Products |                     |
| 22 Codes ><br>⊗ Geography >                     | Nation                                                                                                    | 3                          | State                                      | $\odot$     |                                                                                  |                     |
| Surveys > Topics >                              | County                                                                                                    | $\odot$                    | Place                                      | ٢           |                                                                                  |                     |
| 🗄 Years >                                       | ZIP Code Tabulation Area                                                                                     | $\odot$                    | Metropolitan/Micropolitan Statistical Area | $\odot$     |                                                                                  |                     |
|                                                 | Census Tract                                                                                                 | $\odot$                    | Biock                                      | $\odot$     |                                                                                  |                     |
|                                                 | Block Group                                                                                                  | ۲                          |                                            |             |                                                                                  |                     |
|                                                 | All Geographies      5-digit ZIP Code      Alaska Native Regional Corpora     American Indian Area (Off-Rese | tion<br>rvation Trust Land | d Only)/Hawaiian Home Land                 |             |                                                                                  |                     |

## 18. Select "California".

|                            | B01003: TOTAL POPULATION               | × 1 \$ 🔊 / | Advanced Se | earch                                              |                     |
|----------------------------|----------------------------------------|------------|-------------|----------------------------------------------------|---------------------|
|                            | All Tables Maps Pages                  |            |             |                                                    |                     |
| 2 Filters 🕐 🛛 «            | Census Tract / Select State            |            | ×           | 1 Result                                           | «                   |
| B01003 🔒 🕅 United States × | Within other geographies               |            |             | View: 10   25   50                                 | Download Table Data |
| Clear search & filters II  | Q Search State                         |            |             | American Community Survey                          |                     |
|                            | All Census Tracts within United States |            | 1           | B01003   TOTAL POPULATION     Wiew All 27 Products |                     |
| Q Search for filter        | Nabama                                 |            |             | -                                                  |                     |
| 123 Codes >                | Alaska                                 |            |             |                                                    |                     |
| Ø Geography >              | Arizona                                |            |             |                                                    |                     |
| Surveys >                  | Arkansas                               |            |             |                                                    |                     |
| I Topics >                 | California                             |            |             |                                                    |                     |
| E Verre )                  | Colorado                               |            |             |                                                    |                     |
| Li reals >                 | Connecticut                            |            |             |                                                    |                     |
|                            | Delaware                               |            |             |                                                    |                     |
|                            | District of Columbia                   |            |             |                                                    |                     |
|                            | Florida                                |            |             |                                                    |                     |

- B01003: TOTAL POPULATION × 1 4 Q Advanced Search Census All Tables Maps Pages 2 Filters 🕐 X 1 Result Census Tract / California / Select County « 6 B01003 🔒 🛛 United States × 🕀 Within other geographies View: 10 | 25 | 50 wnload Ta Clear search & filters 👔 Q Search County American Community Survey B01003 | TOTAL POPULATION Amador County, California Butte County, California
   Calaveras County, California Q Search for filter 123 Codes > Colusa County, California
   Contra Costa County, California Ø Geography > Surveys > 🖿 Del Norte County, California Topics > 🖿 El Dorado County, California T Years > Fresno County, California 🖿 Glenn County, California 🖿 Humboldt County, California 🖿 Imperial County, California 💼 Inyo County, California Kern County, California 💼 Kings County, California 🖿 Lake County, California 🖿 Lassen County, California Los Angeles County, California Madera County, California Marin County, California
- 19. Select the County you want, this example again uses "Los Angeles County."

20. Select, "All census tracts within Los Angeles County, California."

| Census                                | B01003: TOTAL POPULATION × / V                                                                             | Advanced Se | arch                                                                               |                  |
|---------------------------------------|----------------------------------------------------------------------------------------------------|-------------|------------------------------------------------------------------------------------|------------------|
| Bureau                                | All Tables Maps Pages                                                                                      |             |                                                                                    |                  |
| 3 Filters ⑦ 《                         | Census Tract / California / Los Angeles County, California / Select Census Tract  Within other geographies | ×           | 1 Result<br>View: 10   25   50                                                     | Cownload Table D |
| Rent Census Tracts within Los Angel × | Q Search Census Tract                                                                                      |             | American Community Survey<br>B01003   TOTAL POPULATION<br>(+) View All 27 Products |                  |
| Clear search & filters                | All Census Tracts within Los Angeles County, California                                                    |             |                                                                                    |                  |
|                                       | Census Tract 1011.10, Los Angeles County, California                                                       |             |                                                                                    |                  |
| Q Search for filter                   | Census Tract 1011.22, Los Angeles County, California                                                       |             |                                                                                    |                  |
| 123 Codes >                           | Census Tract 1012.10, Los Angeles County, California                                                       |             |                                                                                    |                  |
| Ø Geography >                         | Census Tract 1012.20, Los Angeles County, California                                                       |             |                                                                                    |                  |
| Surveys >                             | Census Tract 1012.21, Los Angeles County, California                                                       |             |                                                                                    |                  |
| I Topics                              | Census Tract 1012.22, Los Angeles County, California                                                       |             |                                                                                    |                  |
|                                       | Census Tract 1013, Los Angeles County, California                                                          |             |                                                                                    |                  |
| Years >                               | Census Tract 1014, Los Angeles County, California                                                          |             |                                                                                    |                  |

21. Click on "Maps" at the top of the ribbon.

| Census<br>Bureau                | All Tables Maps Pages                                                                                                    | Advanced Se | earch                                                         |                                                                                                    |
|---------------------------------|----------------------------------------------------------------------------------------------------|-------------|---------------------------------------------------------------|----------------------------------------------------------------------------------------------------|
| 3 Filters ⑦ ≪                   | Census Tract / California / Los Angeles County, California / Select Census Tract  Within other geographies                                                                                                    | ×           | 1 Result<br>View: 10   25   50                                | Constant Constant Con |
| Image: Clear search & filters @ | Search Census Tract     All Census Tracts within Los Angeles County, California     Census Tract 1011.10, Los Angeles County, California                                                                      |             | American Community Survey<br><b>B01003</b>   TOTAL POPULATION |                                                                                                    |
| Q Search for filter             | Census Tract 1011.22, Los Angeles County, California                                                                                                    |             |                                                               |                                                                                                    |
| ⊗ Geography >                   | Census Tract 1012.20, Los Angeles County, California                                                                                                    |             |                                                               |                                                                                                    |
| Surveys >  Topics >  Years >    | Census Tract 1012.21, Los Angeles County, California Census Tract 1012.22, Los Angeles County, California Census Tract 1013, Los Angeles County, California Census Tract 1014, Los Angeles County, California |             |                                                               |                                                                                                    |

22. Click on the "Dataset" button and choose 2021: ACS 5-Year Estimates Detailed Tables.

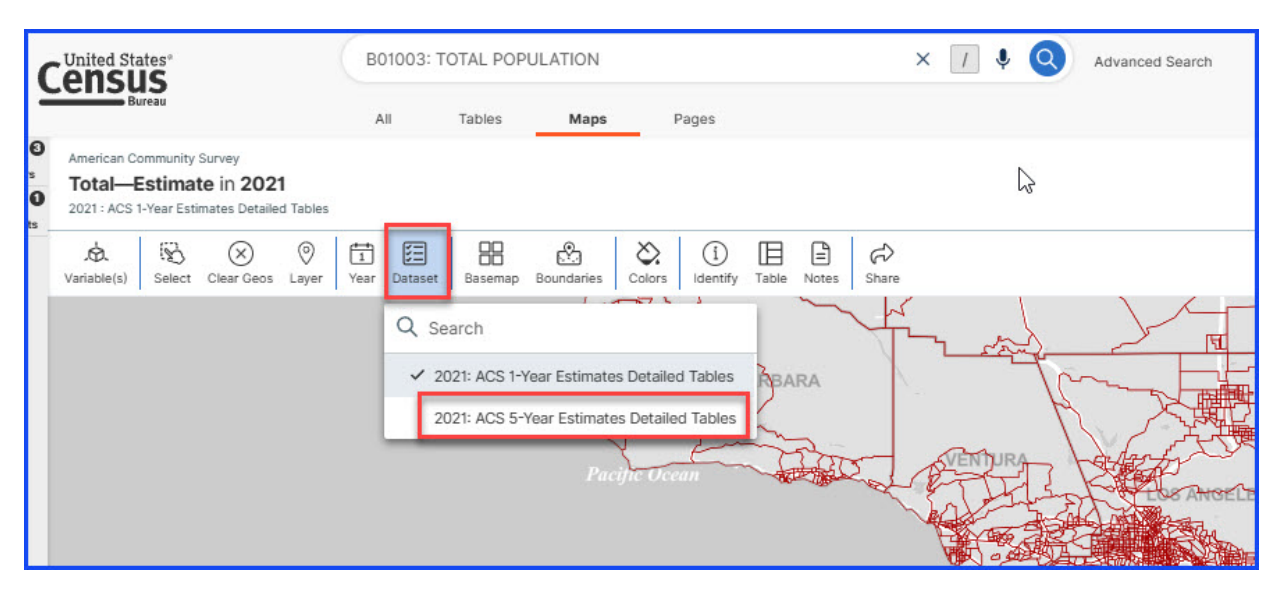

23. After choosing the 2021: 5-Year Estimates Detailed Tables, you should see a map with this heading.

| ſ           | American Community Survey                                                                        |                            |                                         |            |                 |
|-------------|--------------------------------------------------------------------------------------------------|----------------------------|-----------------------------------------|------------|-----------------|
|             | Total—Estimate in 24                                                                             | 498 Geos in 202            | 1                                       |            |                 |
| l           | 2021 : ACS 5-Year Estimates De                                                                   | tailed Tables              |                                         |            |                 |
| 0           | United States*                                                                                   | B01003: TOTAL POPULAT      | ION                                     | × [] 🎙 🝳   | Advanced Search |
| -           | Bureau                                                                                           | All Tables                 | Maps Pages                              |            |                 |
| 8<br>9<br>0 | American Community Survey Total—Estimate in 2498 Geos 2021: ACS 5-Year Estimates Detailed Tables | in <b>2021</b>             |                                         |            |                 |
|             | Variable(s)                                                                                      | Year Dataset Basemap Bound | daries Colors Classes Identify Table No | etes Share |                 |
|             |                                                                                                  |                            |                                         |            | LOS ANGELI      |

24. Your map should now show the *population* of each Census Tract based on the **2021: ACS 5-year Estimate**. You can use the "Basemaps" tab to show the roads, and the "Colors" tab to change the transparency and zoom in to find your census tracts.

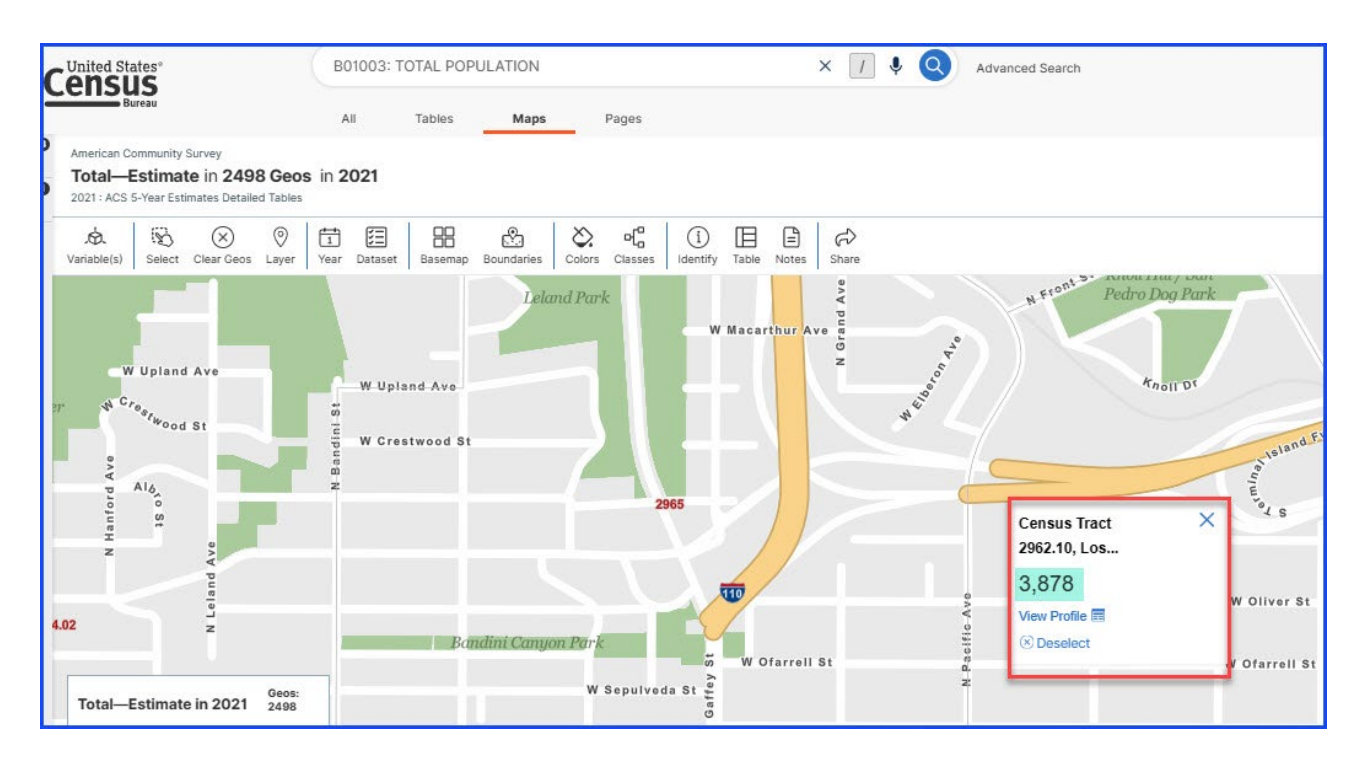

25. Add the population data to Table 1 as shown below. The population data, and the table will compute the SOD of the Community Surrounding the Project.

| Τα                                                                 | ble 1. SOD of Comm                                                         | unity Surrounding                          | g the Project Site(s)                                                           |                                 |
|--------------------------------------------------------------------|----------------------------------------------------------------------------|--------------------------------------------|---------------------------------------------------------------------------------|---------------------------------|
| List t<br>For information on the 4 o                               | t <mark>he Option Used to D</mark><br>ptions, see the progr<br>Communities | etermine SOD:<br>am guidelines sea<br>3".) | ction "Underserved                                                              | Option 1: Area<br>Median Income |
| Location Relative to<br>Project Site(s)                            | Census Tract<br>Number*                                                    | Census Tract<br>Population                 | Metric Score of<br>Census Tract<br>(using the chosen<br>option listed<br>above) | SOD of Tract<br>(3) × (4)       |
| (1)                                                                | (2)                                                                        | (3)                                        | (4)                                                                             | (5)                             |
| Project Site A                                                     |                                                                            |                                            |                                                                                 | 0                               |
| Within a ½ mile radius of<br>the perimeter of the<br>project site. | 2962 10                                                                    | 3 878 00                                   | 48 085 00                                                                       | 186 473 630 00                  |
| Within a ½ mile radius of                                          | 2/02.10                                                                    | 0,070.00                                   | 40,000.00                                                                       | 100,470,000.00                  |
| the perimeter of the<br>project site.                              | 2963.00                                                                    | 4,563.00                                   | 86,576.00                                                                       | 395,046,288.00                  |
| Within a ½ mile radius of<br>the perimeter of the                  | 22// 22                                                                    | 0.147.00                                   | 107 070 00                                                                      | 100 001 710 00                  |
| Within a ½ mile radius of                                          | 2964.02                                                                    | 3,147.00                                   | 137,379.00                                                                      | 432,331,/13.00                  |
| project site.                                                      | 2966.00                                                                    | 5,264.00                                   | 43,621.00                                                                       | 229,620,944.00                  |
| Project Site B                                                     |                                                                            |                                            |                                                                                 |                                 |
| Within a ½ mile radius of<br>the perimeter of the<br>project site. |                                                                            |                                            |                                                                                 |                                 |
| Within a ½ mile radius of<br>the perimeter of the<br>project site  |                                                                            |                                            |                                                                                 |                                 |
| Within a ½ mile radius of<br>the perimeter of the<br>project site  |                                                                            |                                            |                                                                                 |                                 |
| projectane.                                                        | TOTALS                                                                     | 16.852.00                                  |                                                                                 | 1.243.472.575.00                |
| SOD                                                                | of Community Surrou                                                        | nding the Projec                           | Total of Column 5<br>Total of Column 3                                          | 73,787.83                       |

• The value in Column 5 is calculated as 73,787.83, which is rounded up to 73,788 (for decimal places .4 or less round down and for decimal places of .5 or greater round up.)

26. Use the SOD calculated in Table 1 to determine the Required Local Match percent using Table 2.

| Table 2. Severity of Disadvantage and Corresponding Local Match Requirement           |                                                                        |             |                           |  |  |  |  |
|---------------------------------------------------------------------------------------|------------------------------------------------------------------------|-------------|---------------------------|--|--|--|--|
| SOD Criteria                                                                          | SOD Criteria Ranges for SOD of Community Re<br>Surrounding the Project |             | Required Local Match<br>% |  |  |  |  |
| Option 1: Area                                                                        | Median Income (AMI) compared to States                                 | vide Med    | lian Income (SMI)*        |  |  |  |  |
| Data: Census Tr                                                                       | act Level Data from the 2017-2021 Americ                               | an Comr     | nunity Survey 5-year      |  |  |  |  |
|                                                                                       | (ACS5) Estimates                                                       |             |                           |  |  |  |  |
|                                                                                       | > \$67,278                                                             | Thop        | 50                        |  |  |  |  |
| If the AMI SOD of                                                                     | \$63,518 to \$67,278                                                   | loogl       | 37.5                      |  |  |  |  |
| the surrounding                                                                       | \$59,757 to \$63,517                                                   | match       | 25                        |  |  |  |  |
| community is                                                                          | \$55,996 to \$59,756                                                   | ic          | 12.5                      |  |  |  |  |
|                                                                                       | < \$55,996                                                             | 13          | 0                         |  |  |  |  |
|                                                                                       | Option 2: CalEnviroScreen 4.0 Score (not                               | percentil   | e)                        |  |  |  |  |
|                                                                                       | Data: CalEnviroScreen 4.0 Resul                                        | <u>ts</u>   |                           |  |  |  |  |
| If the                                                                                | < 40                                                                   | These       | 50                        |  |  |  |  |
| CalEnviroScreen                                                                       | 40 to 43                                                               | Inen        | 37.5                      |  |  |  |  |
| 4.0 SOD of the                                                                        | 44 to 47                                                               | match       | 25                        |  |  |  |  |
| surrounding                                                                           | 48 to 51                                                               | ic          | 12.5                      |  |  |  |  |
| community is                                                                          | > 51                                                                   | 13          | 0                         |  |  |  |  |
| Option 3                                                                              | 3: Percentage of Students that Receive Free                            | or Reduc    | ed Lunches                |  |  |  |  |
|                                                                                       | Data: California Department of Education                               | on websi    | te                        |  |  |  |  |
|                                                                                       | < 75                                                                   |             | 50                        |  |  |  |  |
| If the                                                                                | 75 to 79                                                               | Then        | 37.5                      |  |  |  |  |
| Free/Reduced                                                                          | Free/Reduced 80 to 84                                                  |             | 25                        |  |  |  |  |
| Lunch SOD 85 to 90                                                                    |                                                                        | match       | 12.5                      |  |  |  |  |
|                                                                                       | > 90                                                                   | IS          | 0                         |  |  |  |  |
| Option                                                                                | 4: Healthy Places Index (HPI) Score (use ov                            | erall HPI : | score only)               |  |  |  |  |
|                                                                                       | Data: California Healthy Places Index                                  | website     |                           |  |  |  |  |
|                                                                                       | > 25                                                                   | These       | 50                        |  |  |  |  |
| If the HPI SOD of                                                                     | 21 to 25                                                               | Inen        | 37.5                      |  |  |  |  |
| the surrounding                                                                       | 16 to 20                                                               | local       | 25                        |  |  |  |  |
| community is                                                                          | 10 to 15                                                               | indicri     | 12.5                      |  |  |  |  |
|                                                                                       | < 10                                                                   | 15          | 0                         |  |  |  |  |
|                                                                                       | Option 5: Tribal Communities                                           |             |                           |  |  |  |  |
| <u>Data</u> :                                                                         | List of Federally Recognized Tribal Govern                             | ments in    | <u>California</u>         |  |  |  |  |
| If the project appli                                                                  | cant or sub-applicant is a Federally                                   | Then        |                           |  |  |  |  |
| Recognized Tribal Government and the project area is                                  |                                                                        |             |                           |  |  |  |  |
| located within or p                                                                   | local                                                                  | 0           |                           |  |  |  |  |
| Lands, lands owned                                                                    | match                                                                  | ·           |                           |  |  |  |  |
| allotted lands, and                                                                   |                                                                        |             |                           |  |  |  |  |
|                                                                                       |                                                                        |             |                           |  |  |  |  |
| Communities with a population less than 15,000 may use data at the Census Block Group |                                                                        |             |                           |  |  |  |  |
| ievei, unincorporat                                                                   | ed communities may use data at the Cen                                 | SUS FIACE   | level.                    |  |  |  |  |
|                                                                                       |                                                                        |             |                           |  |  |  |  |
| Enter your                                                                            | <b>Kequired Local Match h</b>                                          | nere:       | 50                        |  |  |  |  |

You have computed the required local match using **Option 1**, **Area Median Income**.

Note, some options may result in a smaller required local match. Applicants may choose to use the option that best represents their community. For more information, please see the section "Underserved Communities" of the Guidelines on the <u>CCLGP website</u>.